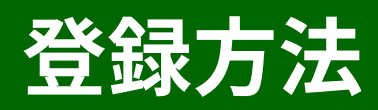

## 【1】会員登録

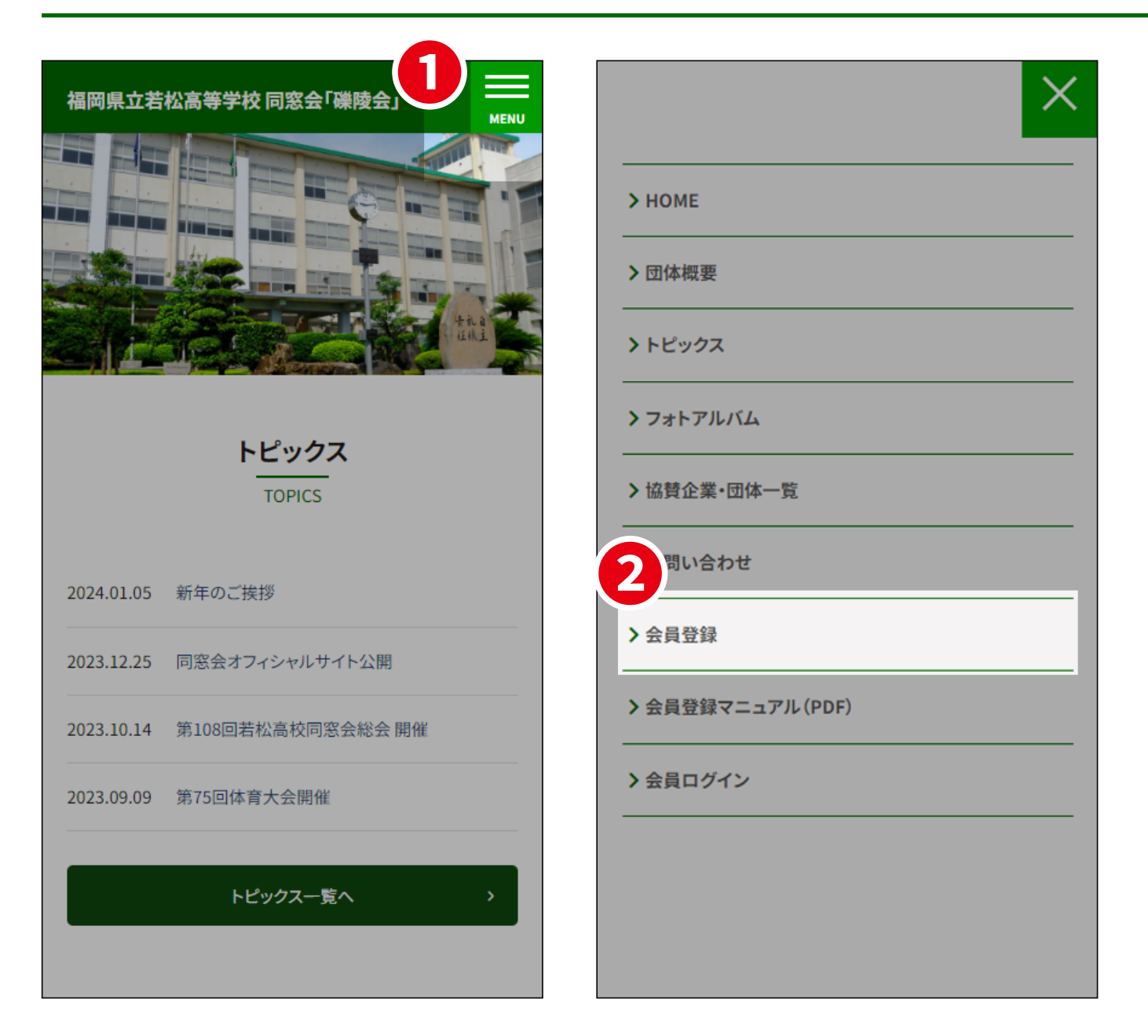

メニュー」ボタンをタップします。
 会員登録」ボタンをタップします。

# 【2】会員登録フォームの入力

| <b>3</b> お名前<br><sup>8</sup> 源                                                                                                    | 6<br>卒業年<br><sup>必須</sup> |
|----------------------------------------------------------------------------------------------------|---------------------------|
| 例)田中花子                                                                                                    | ▼選択してください ~               |
| (全角入力)<br>※フルネームをご記入ください。<br>※姓名の間に全角スペースを入れてください。                                                                                                    | 卒業年早見表                    |
| 4 フリガナ 必須                                                                                                    | 卒業学科                      |
| 例) タナカ ハナコ                                                                                                    | 例)普通科                     |
| (全角入力)<br>※フルネームをご記入ください。                                                                                                    | <u>◎須</u><br>メールアドレス      |
| 性名の間に全角スペースを入れてください。                                                                                                    | 例)xxx@rekiryokai.com      |
| 日姓(名字)                                                                                                    | (半角入力)                    |
| 例)鈴木                                                                                                    | 修測                        |
| A With A With A | ▼選択してください ▼               |

3お名前をご入力ください。

※全角入力、姓名の間に全角スペース

④フリガナををご入力ください。

※全角入力、姓名の間に全角スペース

5旧姓がある場合は旧姓をご入力ください。

6卒業年をご選択ください。

※「卒業念早見表」からご確認ください。

| 備阿県立右松尚寺子校 回窓云」 味酸云」 MENU<br>▼選択してください ▼ | 例)xxx@rekiryokai.com<br>(半角入力)                                                             |
|------------------------------------------|--------------------------------------------------------------------------------------------|
| 卒業年早見表                                   | 必須     必須       住別     公開されません                                                             |
| <b>7</b> 卒業学科                            |                                                                                            |
| 例)普通科                                    | ▼選択してください ~                                                                                |
| 8 メールアドレス 87                             | 生年月                                                                                        |
| 公開されません                                  | 公開されません                                                                                    |
| 例)xxx@rekiryokai.com<br>(半角入力)           | <ul> <li>無回答 ▼ 年 無回答 ▼ 月</li> <li>※生年月は年月を両方入力してください。片方のみです</li> <li>と無回答になります。</li> </ul> |
| 必須<br>性別                                 | <u>必</u> 須<br>郵便番号                                                                         |

⑦卒業学科をご入力ください。(任意)

8受信可能なメールアドレスをご入力ください。 ※半角入力

※登録完了メールや会員ログインの情報などを受信するメー

ルアドレスです。入力間違えのないようにご注意ください。

9性別をご選択ください。

10生年月をご入力ください。(任意)

※年月を両方入力してください。

※片方のみでは無回答になります。

| 福岡県立若松高等学校 同窓会「礫陵会」 MENU                      | 例)北九州市若松区上原町                             |
|-----------------------------------------------|------------------------------------------|
| ●<br>郵便番号<br>公開されません                          | 12<br>住所(番地)<br>公開されません                  |
| 例)123-4567<br>郵便番号検索                          | 例)○丁目△番地□号                               |
| <mark>必須</mark><br>住所(都道府県)<br><b>公開されません</b> | 住所(ビル名等)<br><b> 公開されません</b>              |
| 例)福岡県自動入力                                     | 例)若松ビル101号                               |
| ▲ ▲ ▲ ▲ ▲ ▲ ▲ ▲ ▲ ▲ ▲ ▲ ▲ ▲ ▲ ▲ ▲ ▲ ▲         | 14 · · · · · · · · · · · · · · · · · · · |
| 公開されません                                       | 公開されません                                  |
| 例)北九州市若松区上原町 自動入力                             | 例)09012345678                            |

⑪郵便番号をご入力ください。

入力後に**「郵便番号検索ボタン」**をタップいただく と住所の都道府県と市区町村は自動入力されま す。

12住所(番地)を半角でご入力ください。
13住所(建物名)をご入力ください。(任意)
14連絡先をご入力ください。

※電話番号をハイフンなしで入力してください。

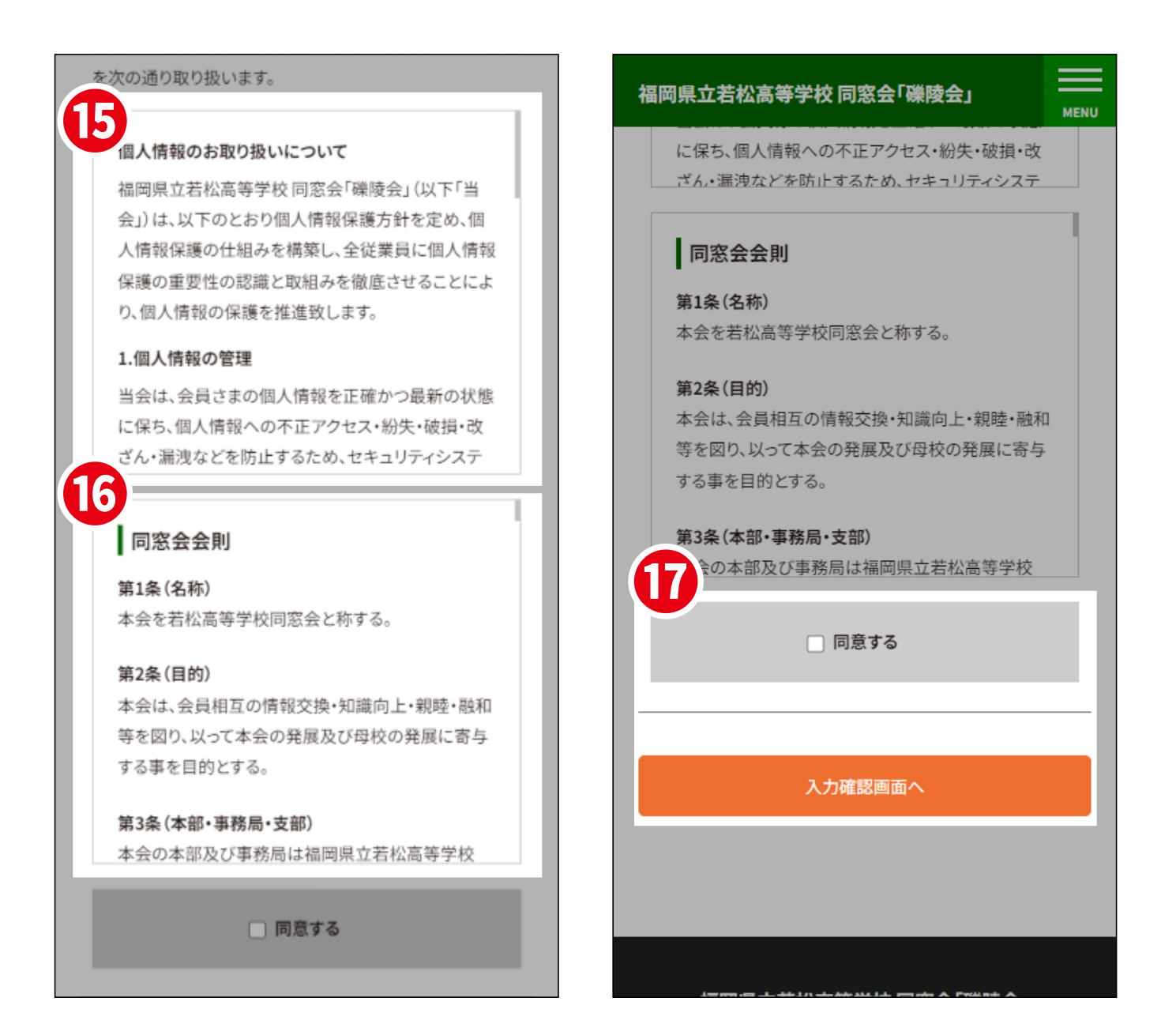

#### **じ「個人情報のお取り扱いについて」**をお読みくださ

い。

#### 16「同窓会会則」をお読みください。

①プライバシーポリシー及び同窓会会則に同意頂け

### る場合は「同意する」にチェックを入れ、「入力確認 画面へ」ボタンをタップします。

|   | 連絡先          |
|---|--------------|
|   |              |
|   | プライバシーポリシー同意 |
|   | 同意する         |
| ( | 8            |
|   | 送信する         |
|   | 前画面に戻る       |
|   |              |

⑥入力内容をご確認いただき、ページ下段の「送信す
る」ボタンを押して仮登録のお申し込みが完了で
す。

登録したメールアドレスに自動返信メールが届き ますのでご確認ください。

※事務局にて在籍確認及び承認を行った後に本登録となり ます。

※本登録完了後、改めて事務局より「登録完了メール」を送信 いたします。